## Pesquisar Calendário

| Esta tela permite ao usuário selecionar uma data a partir de um calendário. Ela é acionada, no       |
|----------------------------------------------------------------------------------------------------|
| formato <b>popup</b> sempre que o usuário clicar no botão Calendário 🛄 que está associado aos campos |
| do tipo data de diversas funcionalidades. Ao ser acionada, será apresentado o calendário do mês      |
| corrente. Para modificar o mês ou o ano do calendário, utilize os campos com as listas do mês e do   |
| ano, visualizadas no início da tela.                                                                 |

Ao modificar o mês ou o ano, o sistema automaticamente apresenta o calendário correspondente. Para selecionar uma data, clique no *link* do dia correspondente ao da data que você deseja. Feito isso, o sistema fecha a tela do calendário e atualiza o campo de data da funcionalidade correspondente.

## Referências

Pesquisa

**Termos Principais** 

Cadastro

Clique aqui para retornar ao Menu Principal do GSAN

×

|           | Abril     |           | ۲         | 201       | 8 🔻       |           |
|-----------|-----------|-----------|-----------|-----------|-----------|-----------|
| Dom       | Seg       | Ter       | Qua       | Qui       | Sex       | Sab       |
| 1         | 2         | <u>3</u>  | <u>4</u>  | <u>5</u>  | <u>6</u>  | Z         |
| <u>8</u>  | <u>9</u>  | <u>10</u> | <u>11</u> | <u>12</u> | <u>13</u> | <u>14</u> |
| <u>15</u> | <u>16</u> | <u>17</u> | <u>18</u> | <u>19</u> | <u>20</u> | <u>21</u> |
| <u>22</u> | <u>23</u> | <u>24</u> | <u>25</u> | <u>26</u> | <u>27</u> | <u>28</u> |
| <u>29</u> | <u>30</u> | 1         | 2         | 3         | 4         | 5         |

From: https://www.gsan.com.br/ - Base de Conhecimento de Gestão Comercial de Saneamento

Permanent link: https://www.gsan.com.br/doku.php?id=ajuda:pesquisar\_calendario

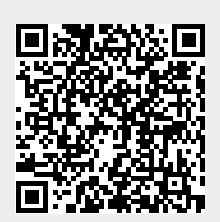

Last update: 20/04/2018 12:59